## 4.1 新規注文画面

新規建注文を出すための画面です。通常注文のほか、逆指注文、IFD 注文、IFD0C0 注文を発注することが可能です 現在値段が表示されており、現在値段を簡単に入力することが可能です

■IFD 注文への切り替え

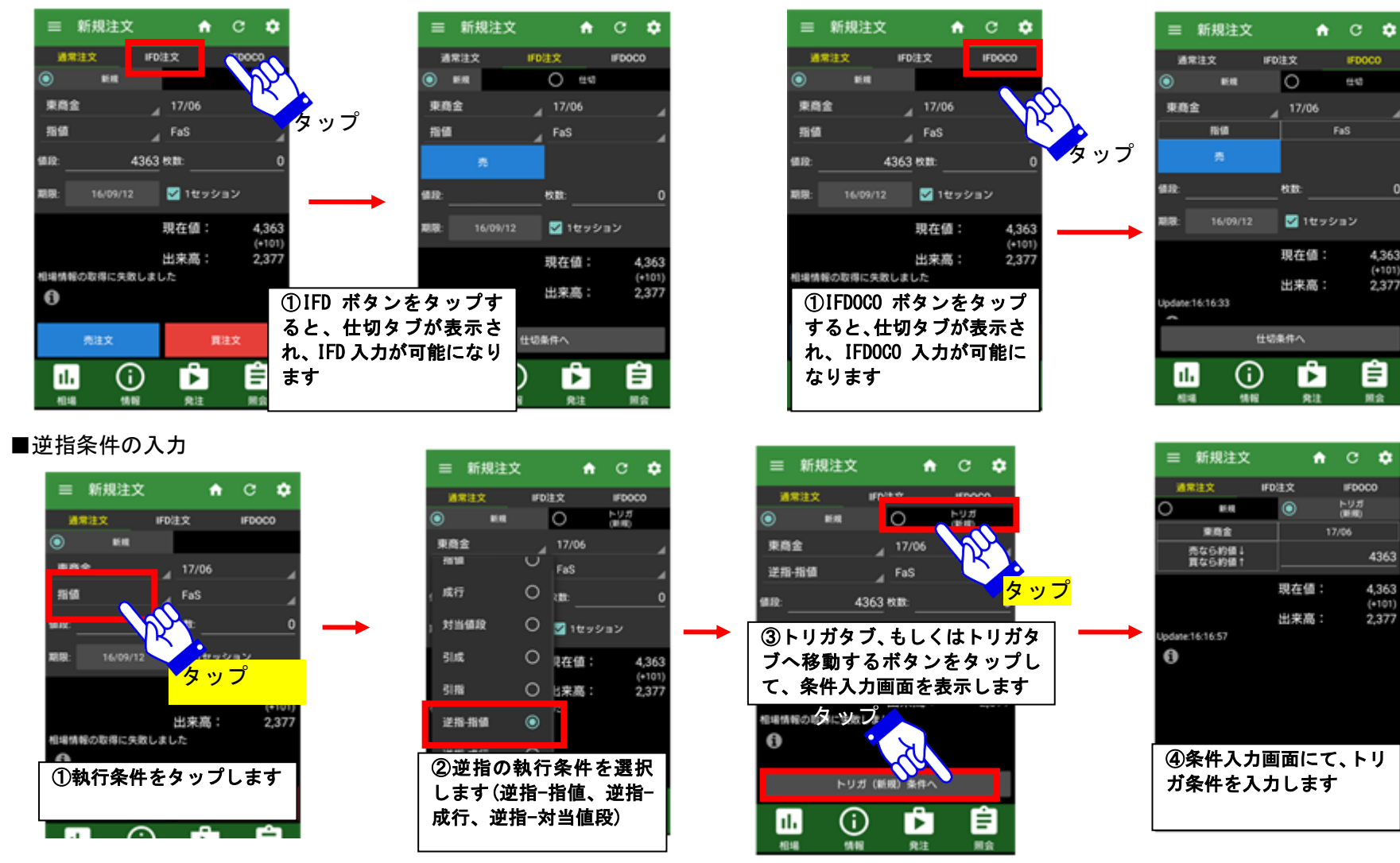

# ●日産証券

## ■IFD 注文の画面構成(逆指注文でない場合)

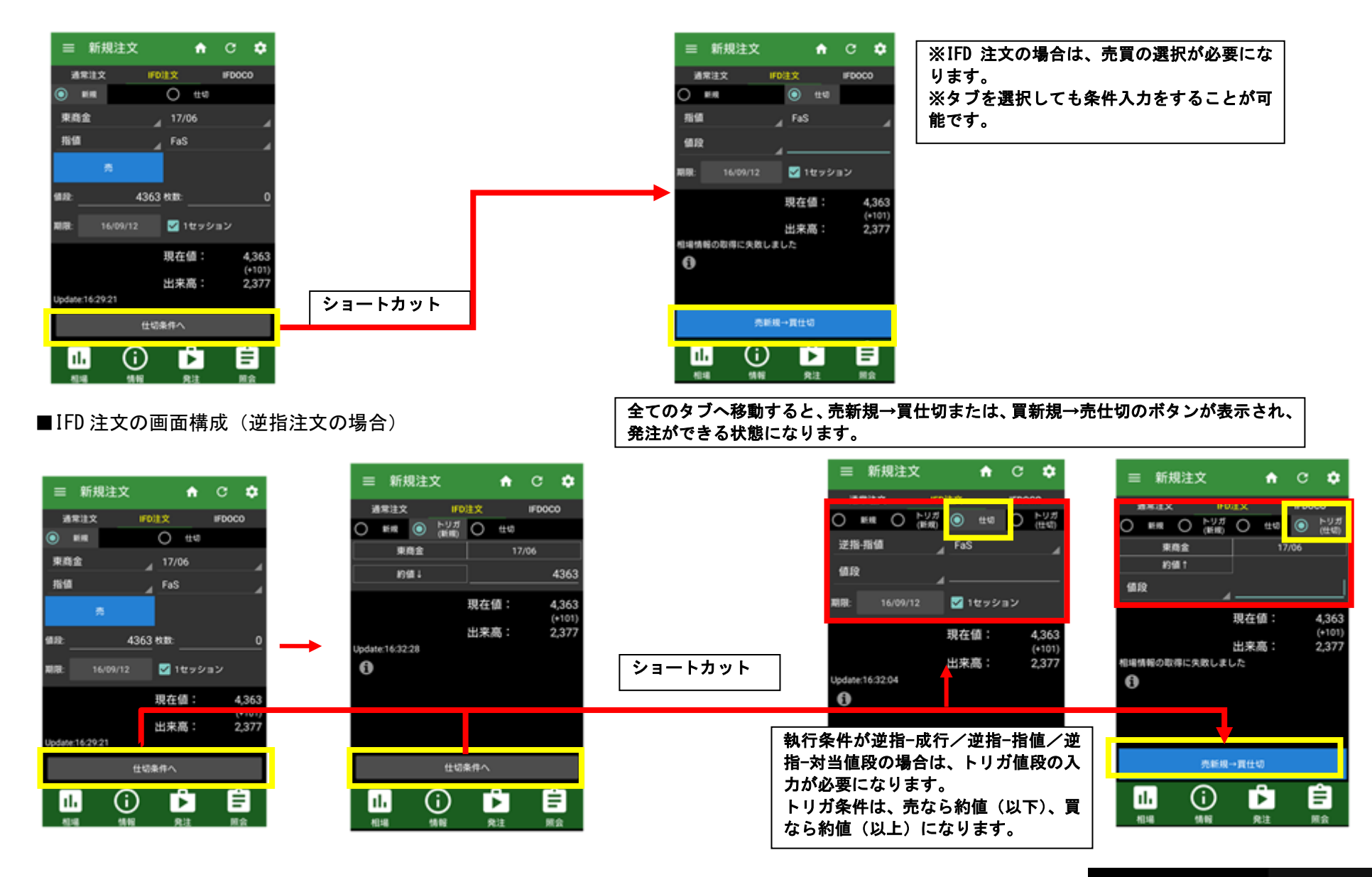

## ●日産証券

#### ■IFD0C0 注文の画面構成

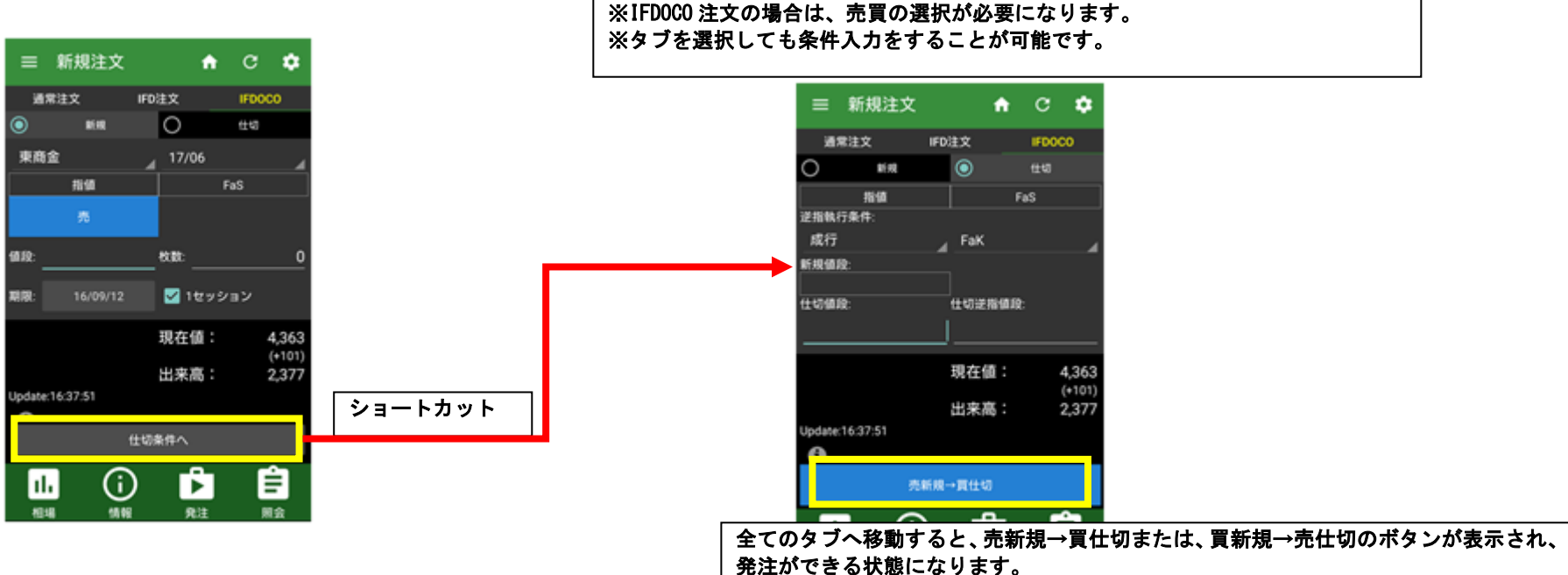

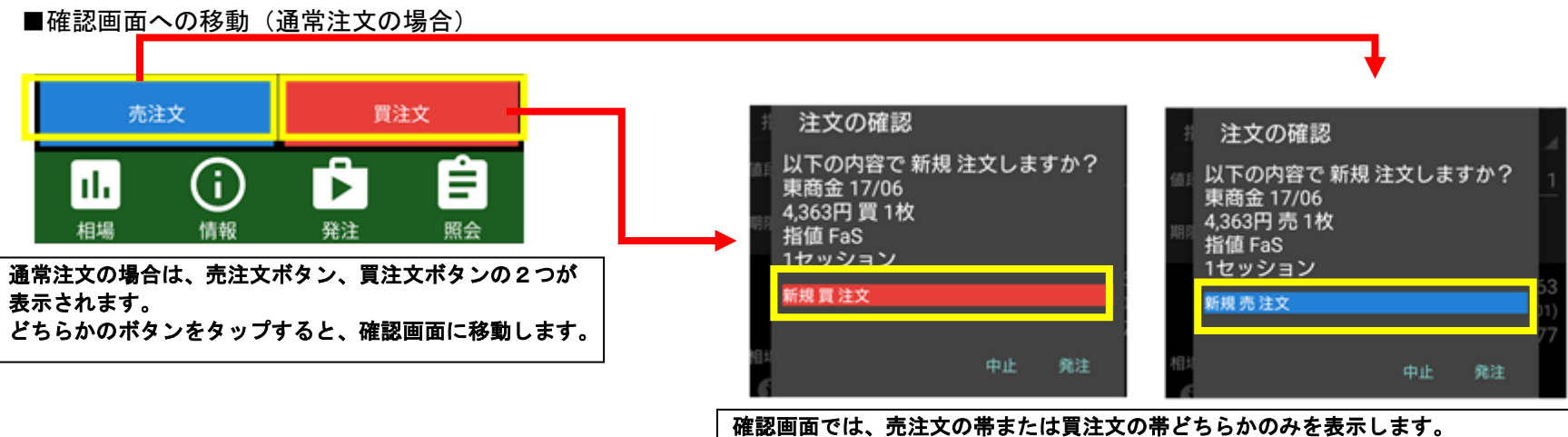

発注ボタンをタップすると、注文を発注します。

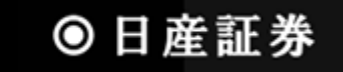

#### ■確認画面への移動(IFD 注文の場合)

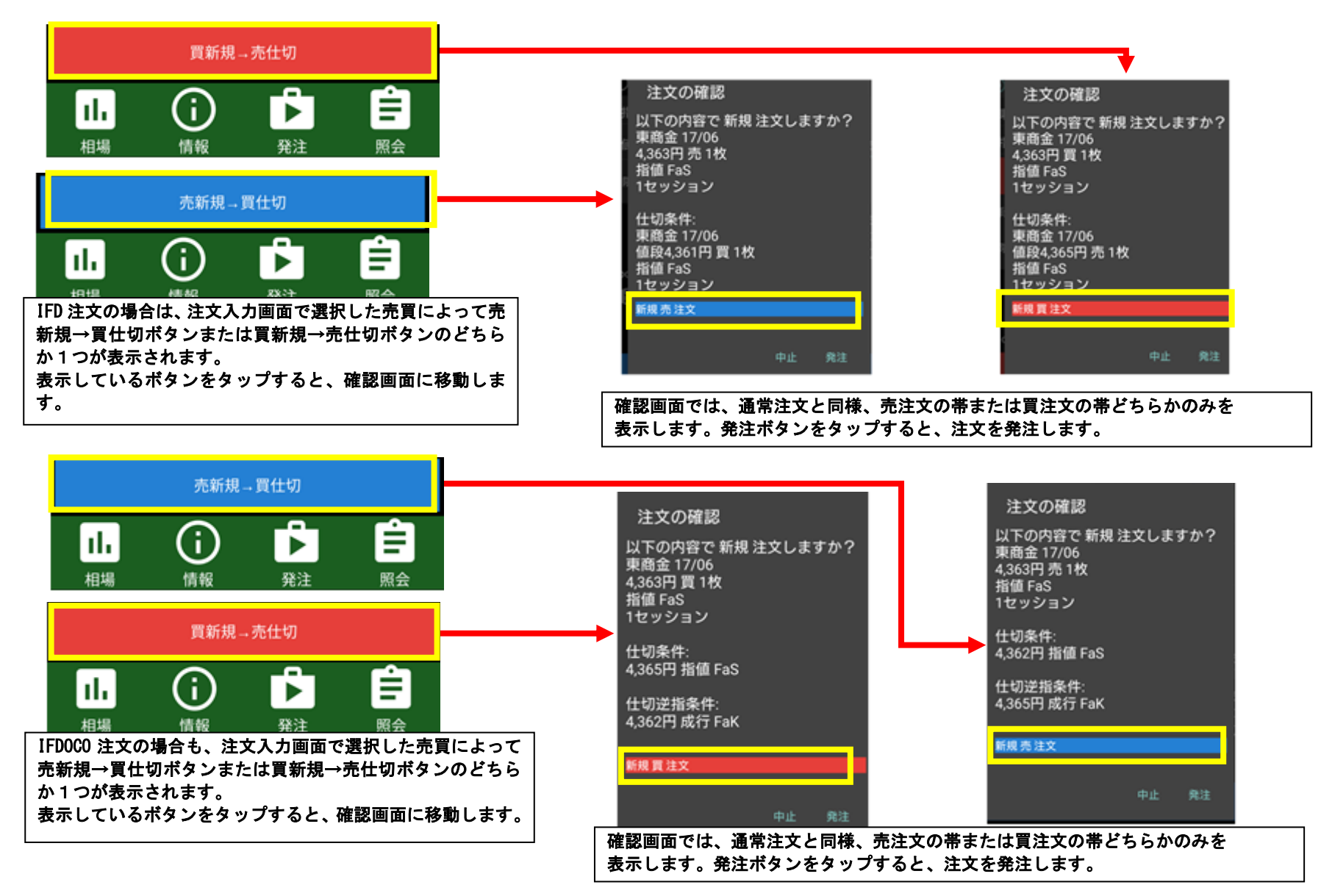

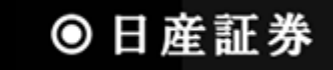

## ■現在値段を値段項目に自動転記入力

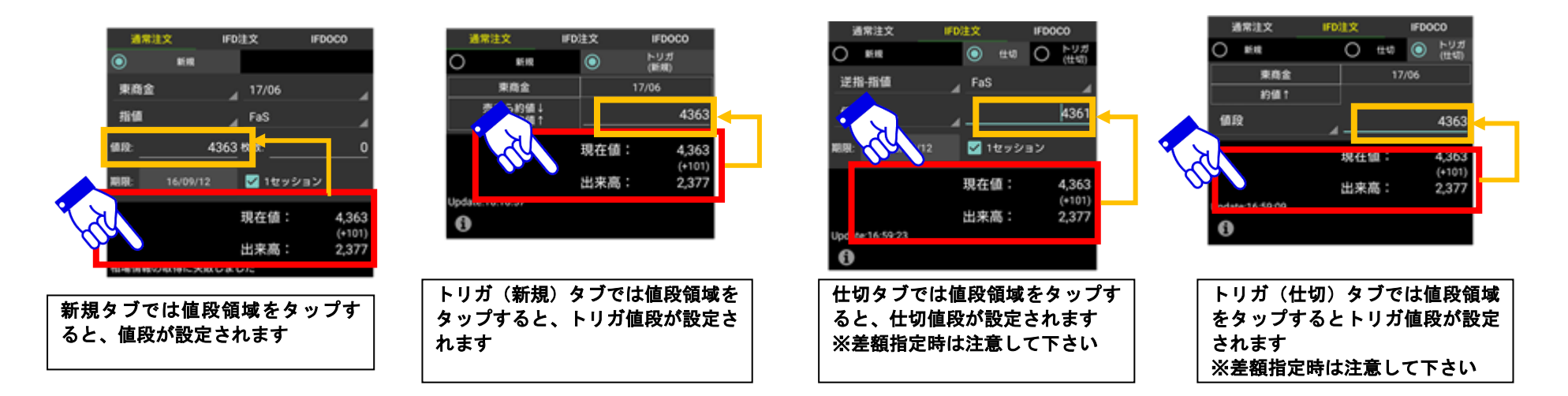

#### ■注文結果照会画面へのショートカット

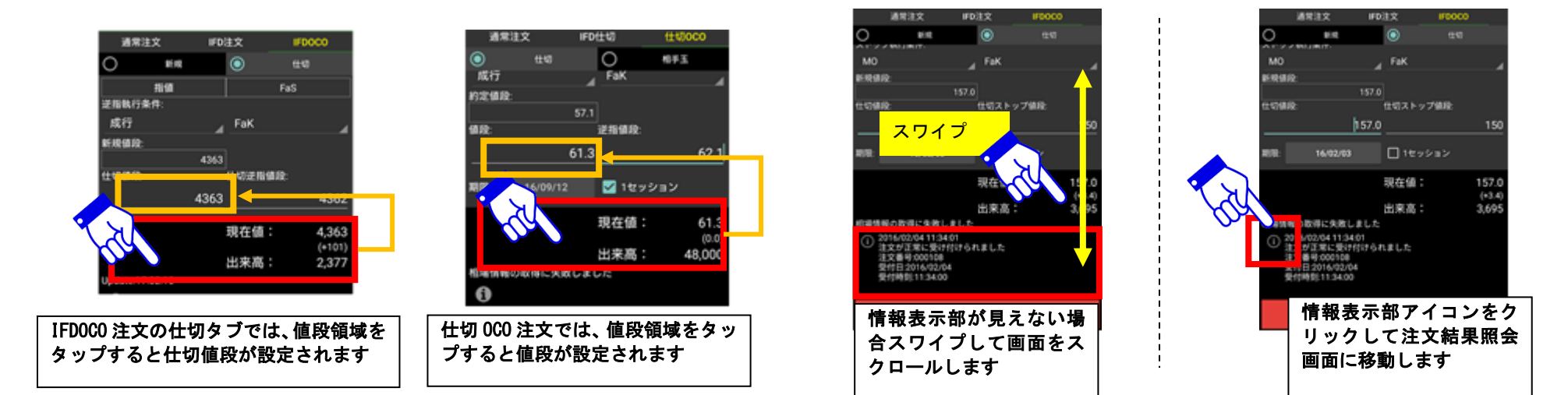

■注文後情報を確認

#### 新規注文画面でツールバーのアイコンをタップすると、各種機能を呼び出せます

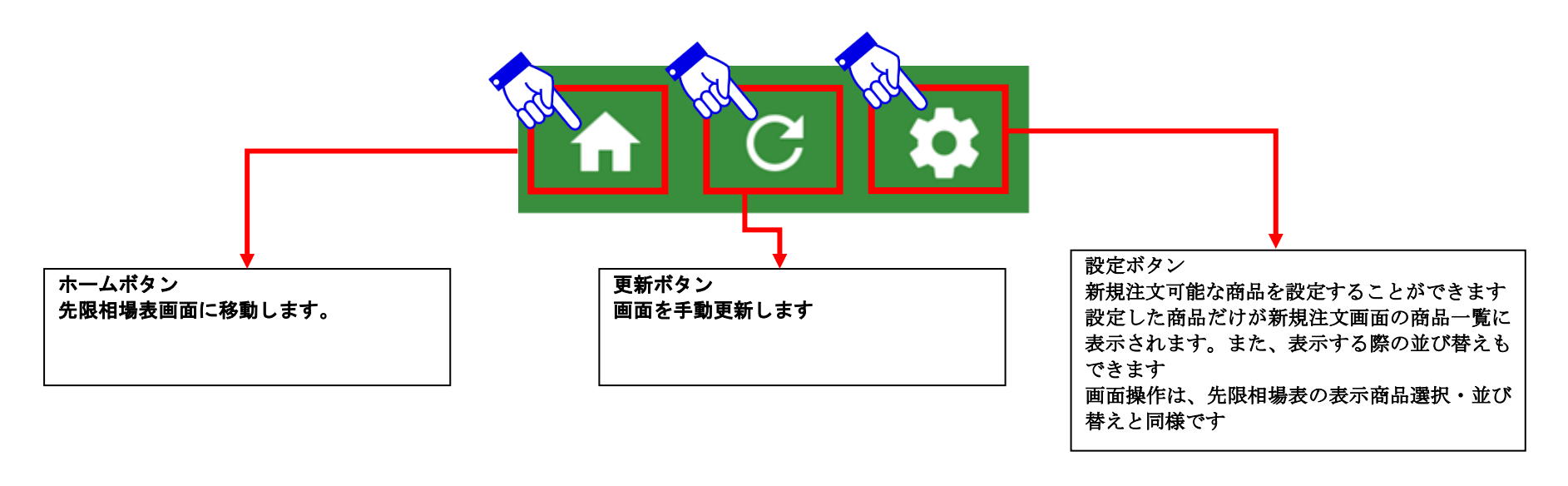

## 4.2 建玉照会(仕切注文)画面

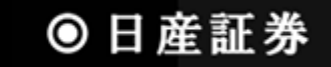

#### 建玉を選択して仕切注文画面に遷移する画面です。建玉をグループ化することが出来ます

#### ■建玉を選んで仕切注文を出す

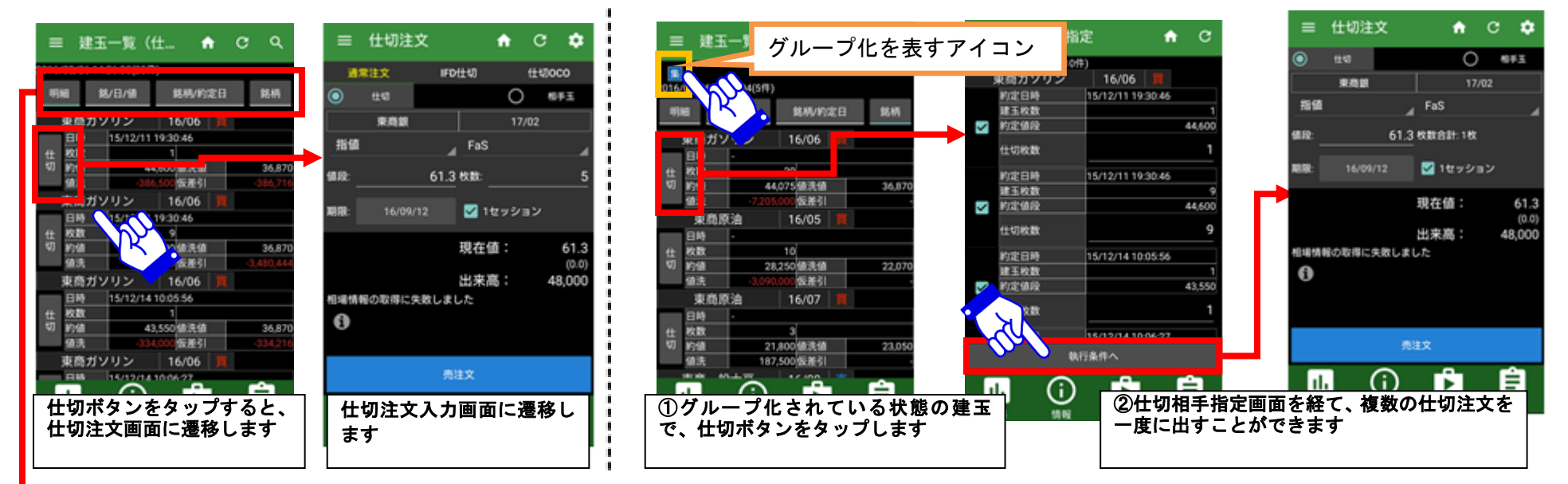

■グループ化された建玉を選び、複数の仕切注文を一度に出す

#### グループ化条件設定

グループ化するための条件を設定します。①銘/日/値(銘柄/約定日/約値)、 ②銘柄/約定日、③銘柄のいずれかをタップするとグループ化されます。 明細を選ぶと、グループ化が解除されます

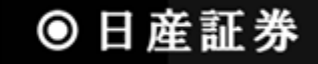

## 4.2.1 建玉照会(仕切注文)画面(ツールバー)

建玉照会(仕切注文)画面でツールバーのアイコンをタップすると、各種機能を呼び出せます

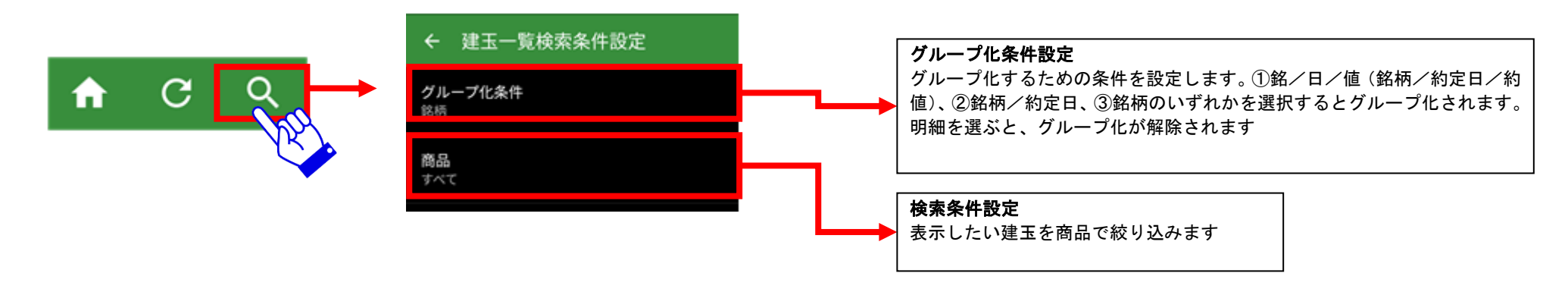

## 4.3 仕切注文入力画面

仕切注文を発注するための画面です。IFD 仕切注文や仕切 000 注文を発注することも可能です。詳細については「4.1 新規注文画面」をご参考ください ■仕切相手玉情報を見る

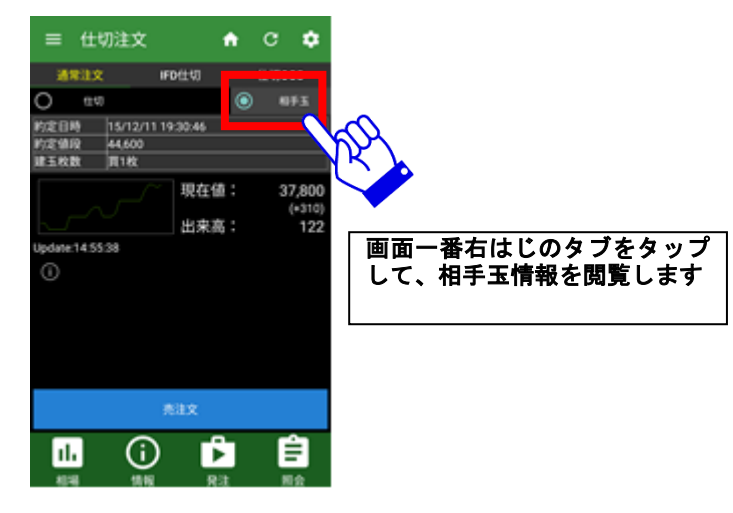

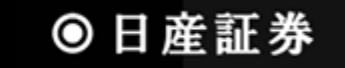

## 4.4 仕切相手指定画面

仕切相手を指定する画面です。仕切注文の対象とする枚数を変更することができます。

■仕切対象とする建玉を選択する

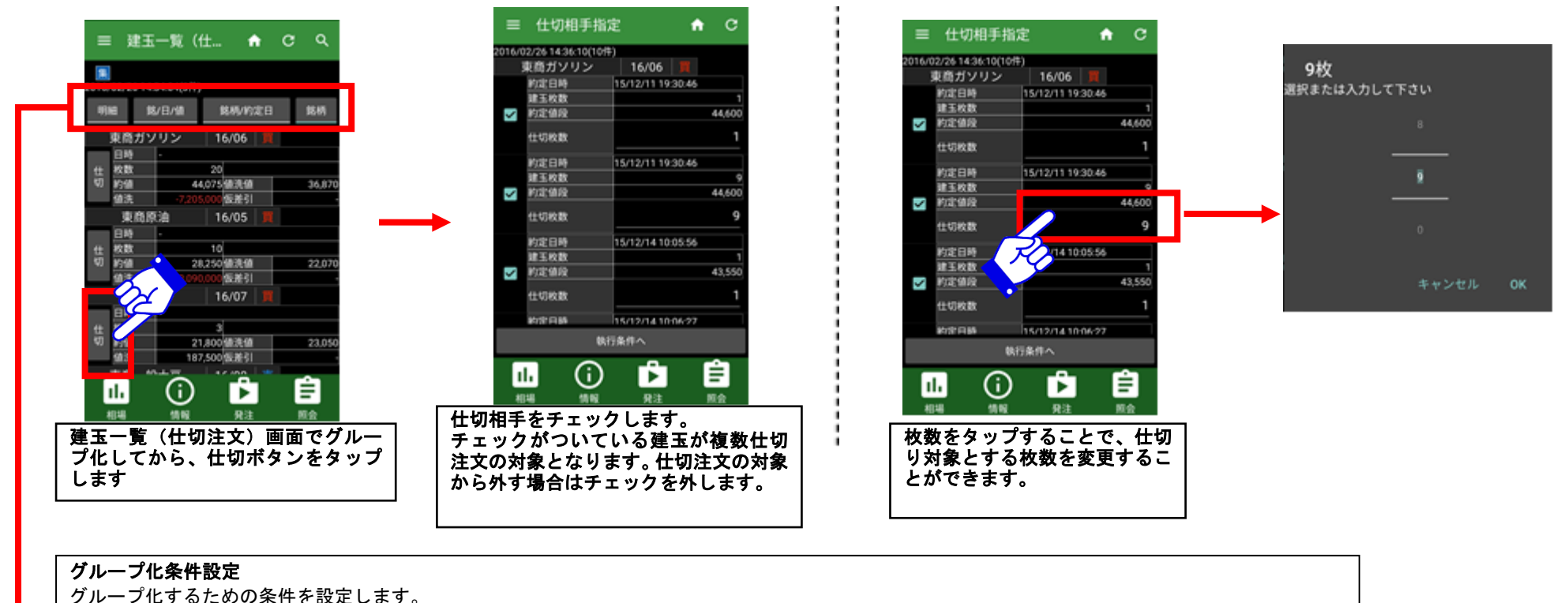

■仕切対象とする枚数を変更する

⑦銘柄/約定日/約値、②銘柄/約定日、③銘柄のいずれかを選択するとグループ化されます。
明細を選ぶと、グループ化が解除されます

## 4.5 複数仕切入力画面

「4.4 仕切相手指定画面」より、「執行条件へ」ボタンをタップすると「仕切注文画面」に遷移します

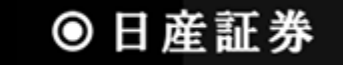

### 4.6 注文結果照会画面

注文結果の一覧を表示する画面です。注文結果詳細画面・注文内容変更画面に遷移できるほか、注文の取消も行えます

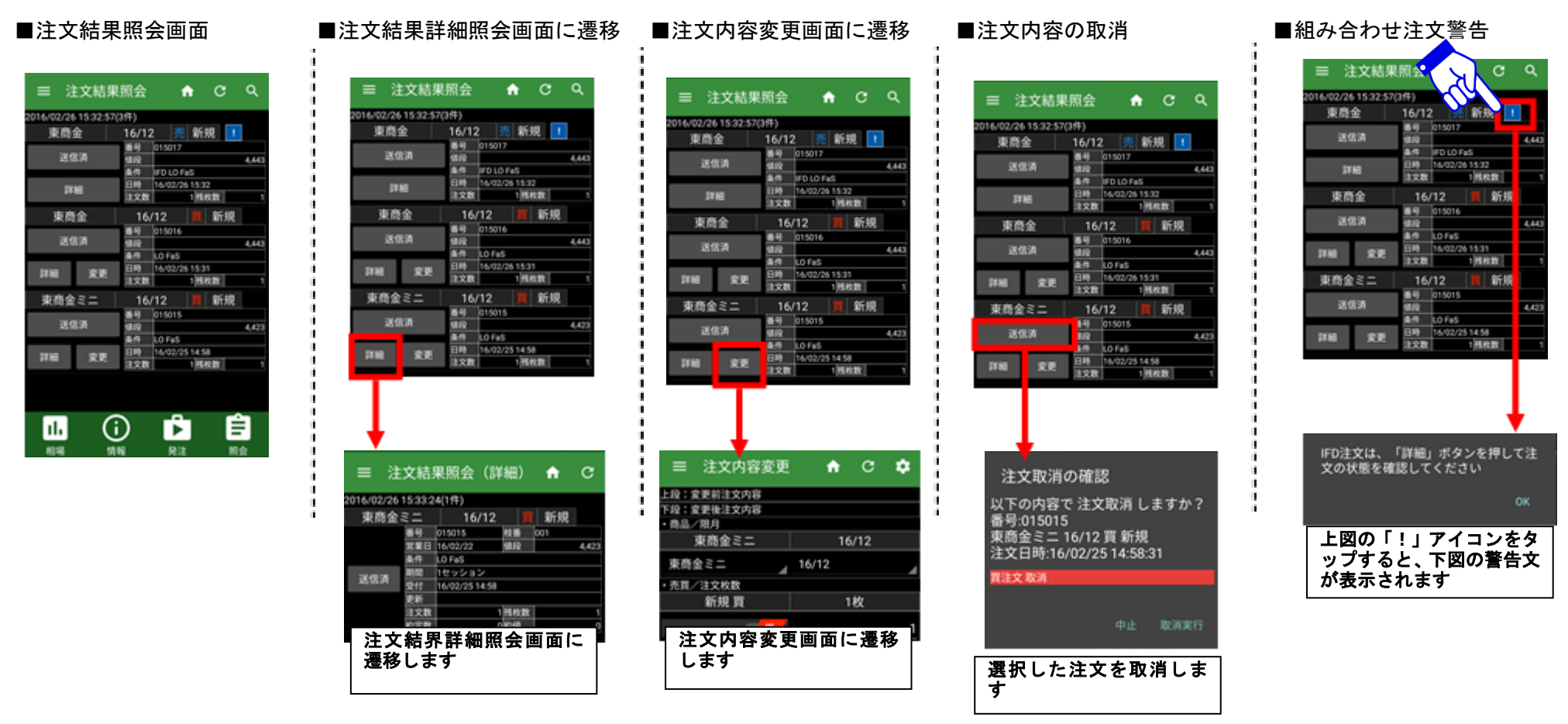

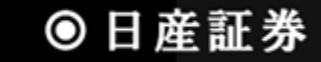

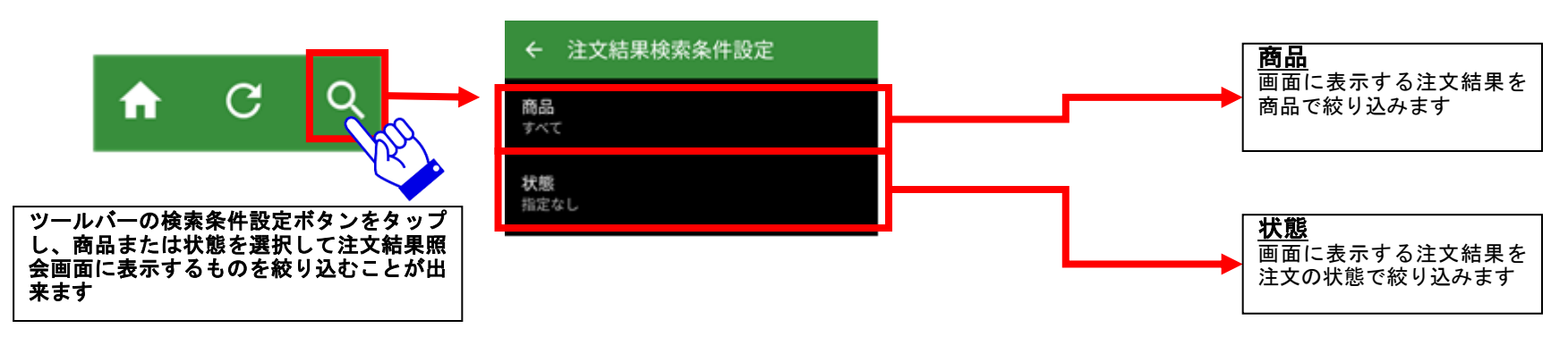

注文結果照会画面でツールバーのアイコンをタップすると、各種機能を呼び出せます

## 4.7 注文結果詳細照会画面

注文結果の詳細を表示する画面です。この画面からも注文の取消・変更が可能です

### ■注文結果詳細画面

(通常注文)

| ≡ 注                     | 文結    | 果照会      | (3    | 細)    | ٠   | c     |
|-------------------------|-------|----------|-------|-------|-----|-------|
| 2016/02/26 15:33:24(1件) |       |          |       |       |     |       |
| 東商金ミニ                   |       | 16       | /12   |       | 新規  |       |
| 建信港                     | 84    | 015015   |       | 10.85 | 001 |       |
|                         | 3120  | 16/02/22 |       | 98.02 |     | 4,423 |
|                         | 819   | L0 F#5   |       |       | _   |       |
|                         | #8.52 | 1セッショ    | 2     |       |     |       |
|                         | 受付    | 16/02/25 | 14.58 |       |     |       |
|                         | 更新    |          |       |       |     |       |
|                         | 注文数   |          |       | 14162 |     | 1     |
|                         | 的复数   |          | 9     | 1018  |     | 0     |
|                         |       |          |       |       |     |       |
| <b>।।.</b><br>सामा      | (     | j<br>HR  | ļ     | kit   | Ē   |       |

(IFD 注文、組み合わせ注文)

■ 注文結果照会(詳細) 合 C

16/02/22

16/02/26 15:0

100701

 $(\mathbf{i})$ 

16/12 📕 仕切

通应数

Ê

0.005

10 B 10 P

■注文結果詳細画面

16/02/26 17:33:48(2/#)

東商金

東商金

ıl.

15184

## ■注文変更

≡ 注文結果照会 6/02/26153324(1件) 東商金ミニ 新規 16 東商金ミニ 16/12 頁 新規 16/02/25 015015 015015 808 001 EO F#5 运信清 注文取消 注文変更 1000 画タッチでこのメニューを閉じます 詳細表示部分をタップすると ダイアログが表示され、注文変 更をタップすると注文内容変

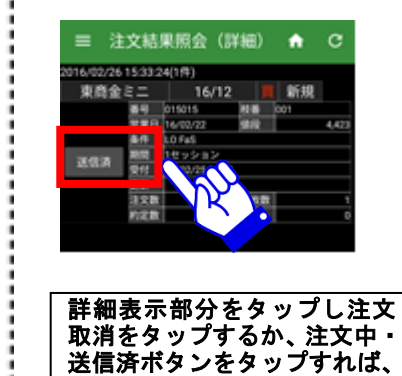

注文を取消すことができます

■注文取消

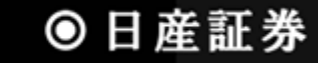

更画面に遷移します

## 4.8 注文内容変更画面

発注した注文の内容を変更することが出来る画面です

#### ■注文内容変更(売買変更)

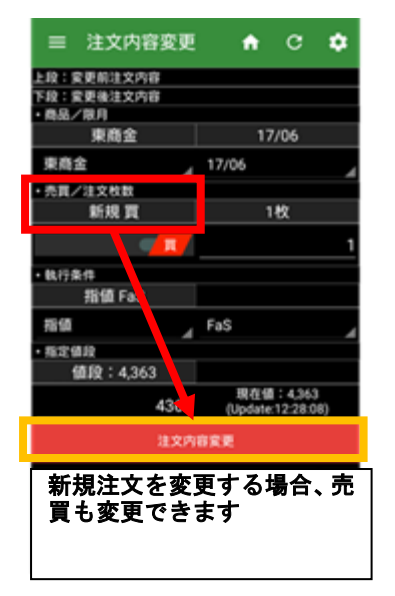

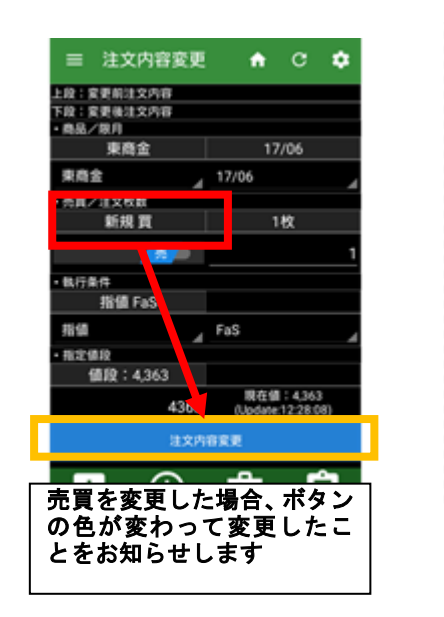

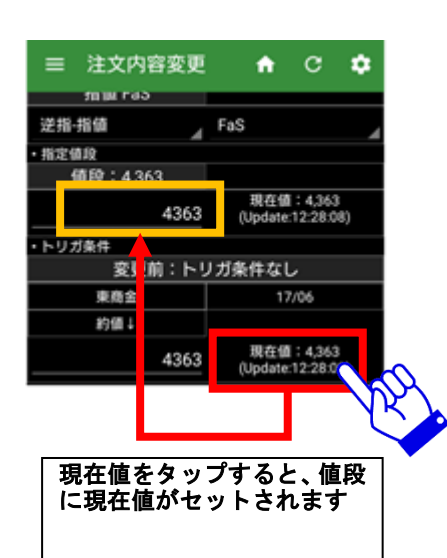

#### ■注文内容変更(値段変更)

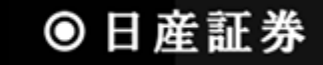